## **Dauerkarten**

## **Starbulls Rosenheim**

## Übersicht

Verlängerung der Dauerkarte

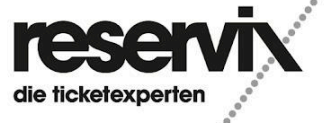

Dauerkarte Verlängerung + Accounterstellung

## Verlängerung der Dauerkarte

 Besuchen Sie den Online-Ticketshop von den Starbulls Rosenheim (<u>https://starbulls.reservix.de/</u>) und klicken Sie in der Veranstaltung "2024/2025 | Dauerkarte incl. Playoff" auf "Dauerkarte verlängern"

| STAR BULLS<br>BULLS<br>ROSENNEN<br>BULLS | 2024/2025   Dauerkarte incl. Playoff<br>Alle Heimspiele live erleben!<br>ROFA-Stadion<br>Jahnstraße 28<br>83022 Rosenheim<br>*<br>Trickets ab 499,00 €* |
|------------------------------------------|----------------------------------------------------------------------------------------------------|
|                                          | Veranstalter: Starbulls Rosenheim e.V., Jahnstraße 28, 83022 Rosenheim, Deutschlan<br>Tickets Dauerkarte kaufen Dauerkarte verlängern                   |

2.) Wählen Sie Ihren Block aus, indem sich Ihre bestehende Dauerkarte befindet.

|                                           | 2024/2025   Dauerkarte ir                                                                                                    | ncl Playoff                                       |
|-------------------------------------------|----------------------------------------------------------------------------------------------------|---------------------------------------------------|
|                                           | Alle Heimspiele live erleben!                                                                                                    |                                                   |
| STAR                                      | ROFA-Stadion<br>Jahnstraße 28                                                                                                    |                                                   |
| ROSENHERM<br>esshockey sett inze          | x<br>Verlängerung der Dauerkarte                                                                                                    | Tickets ab 499,00 € <sup>*</sup>                  |
|                                           | Block                                                                                                    | Ermäßigung verfügbar                              |
|                                           | Bitte Block wählen 🗸 🗸                                                                                                    | heim e.V. Jahnstraße 28, 83022 Rosenheim Deutsch- |
|                                           | ifm-Block<br>Richter Spielgeräte Block<br>Scholz Naturstein Block<br>CUBE Store Chiemsee Block<br>Stehplatz<br>Rollstuhlfahrer C<br>Rollstuhlfahrer B |                                                   |
|                                           | Dauerkarte verlängern                                                                                                    |                                                   |
| uerkarte<br>längerung + Accounterstellung |                                                                                                    | die ticketexperten                                |

3.) Bitte geben Sie den Nachnamen ein, auf den die Dauerkarte in der letzten Saison gekauft wurde.

|            | 2024<br>Verlängerun     | /2025  <br>g der Daue | Dauerkarte<br><sup>rkarte</sup> | incl. Playoff<br>×                                      |
|------------|-------------------------|-----------------------|---------------------------------|---------------------------------------------------------|
| STAR BULLS | Block<br>Scholz Naturst | ein Block             | ~                               |                                                         |
|            | Nachname / Firr         | na                    |                                 | Tickets ab 499,00 € *<br>Ermäßigung verfügbar           |
|            | Reihe<br>A ~            | Platz                 | Ticketcode                      | iheim e.V., Jahnstraße 28, 83022 Rosenheim, Deutschland |
|            | Weiter                  |                       |                                 |                                                         |
|            |                         | )auerkarte ve         | rlängern                        |                                                         |

4.) Nun öffnet sich die Buchung mit allen Dauerkarten, welche Sie in der vergangenen Saison bestellt haben. Wählen Sie diese Dauerkarten aus, welche Sie verlängern möchten und klicken Sie "Zum Warenkorb"

|         |                                                     | 499,00 €               |                          |
|---------|-----------------------------------------------------|------------------------|--------------------------|
| 6       | 2024/2025   Dauerkarte incl. Playoff                |                        |                          |
| AR      | Stehplatz<br>Stehplatz                              |                        |                          |
|         | Ermäßigt                                            | ~                      |                          |
| 21      |                                                     | 389,00 €               |                          |
|         | 2024/2025   Dauerkarte incl. Playoff                | e                      | ts ab 499<br>täßigung ve |
|         | Reihe A - Platz 33                                  | 2:                     | ž Rosenhe                |
|         | Scholz Naturstein Block<br>Sitzplatz                |                        |                          |
|         | Erwachsener                                         | ~                      |                          |
|         |                                                     | 859,00 €               |                          |
|         | Scholz Naturstein Block<br>Sitzplatz<br>Erwachsener | ~<br>859,00 €          |                          |
| - Or    |                                                     | ∙<br>Summe: 1.747,00 € |                          |
|         |                                                     | Zum Warenkorb          |                          |
| Serv    |                                                     | rese                   | X                        |
| erkarte |                                                     | die ticketexp          | erten                    |

5.) Klicken Sie auf "Weiter" und erstellen Sie sich ganz einfach einen Kundenaccount. Falls Sie bereits einen Kundenaccount besitzen sollten, klicken Sie auf "Jetzt anmelden". Danach führen Sie die Bestellung wie gewohnt fort. Die Dauerkarten werden Ihnen rechtzeitig vor Saisonbeginn über den Postweg zugesandt.

| Warenkorb | Anmelden               | Anschrift                         | Extras                              | Lieferart                        | Zahlungsart | Übersicht |
|-----------|------------------------|-----------------------------------|-------------------------------------|----------------------------------|-------------|-----------|
| <b>~</b>  |                        |                                   |                                     |                                  |             |           |
|           |                        | C                                 | 🕑 13:50 Mir                         |                                  |             |           |
| Ne        | uen K<br>etzt neu regi | unde<br>strieren ur<br>künftig so | <b>Nacc</b><br>nd mit H<br>chneller | COUN<br>ilfe von Ku<br>bestellen | anleg       | en        |
| E-M       | lail                   |                                   |                                     |                                  |             |           |
| Pas       | swort                  |                                   |                                     |                                  |             |           |
|           |                        |                                   |                                     |                                  | 0           | >         |

Registrieren

Ich besitze bereits einen Kundenaccount. Jetzt anmelden

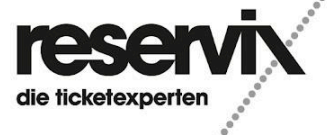